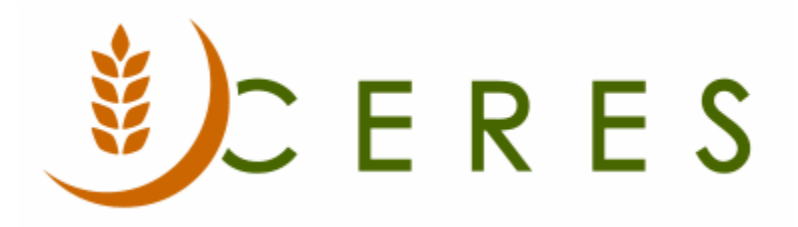

## Agency Credit Order and Recreate

#### Purpose of this document

This process provides an easy method to reverse a Posted Agency Invoice and replace it with an open Agency Order. This process is normally needed to reverse an Agency Order that was posted incorrectly – for example missing Delivery Fees or a Grant application. This new function will create and post an Agency Return Order/Credit Memo (which is applied to the Posted Invoice) and then create a replacement Agency Order.

*Ceres Object release 5.00.00 & 5.00.54 are required for the functionality described in this document.* 

# Table of Contents

| INITIAL SETUP                               | 5 |
|---------------------------------------------|---|
| CREDITING AND RECREATING THE AGENCY INVOICE | ; |
| RELATED TOPICS7                             | , |

### **Initial Setup**

The ability to credit a Posted Agency Invoice and recreate a new order is controlled on a per user basis. To allow users to use this functionality, go to Departments  $\rightarrow$ Administration  $\rightarrow$ Application Setup  $\rightarrow$ Users  $\rightarrow$ User Setup

1. Place a checkmark in Allow Credit/Recreate Order field for each user who should have this ability.

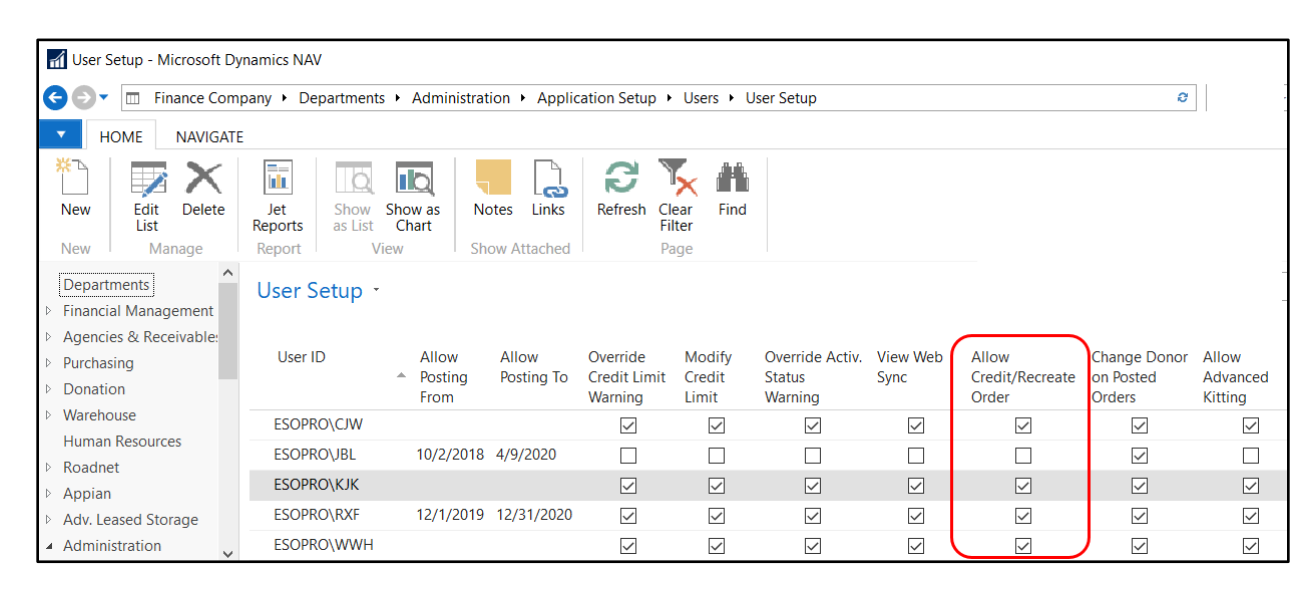

#### **Crediting and Recreating the Agency Invoice**

1. To initiate this process for a posted Agency Invoice, go to to Departments  $\rightarrow$  Agencies & Receivables  $\rightarrow$  Archive  $\rightarrow$  Posted Agency Invoices.

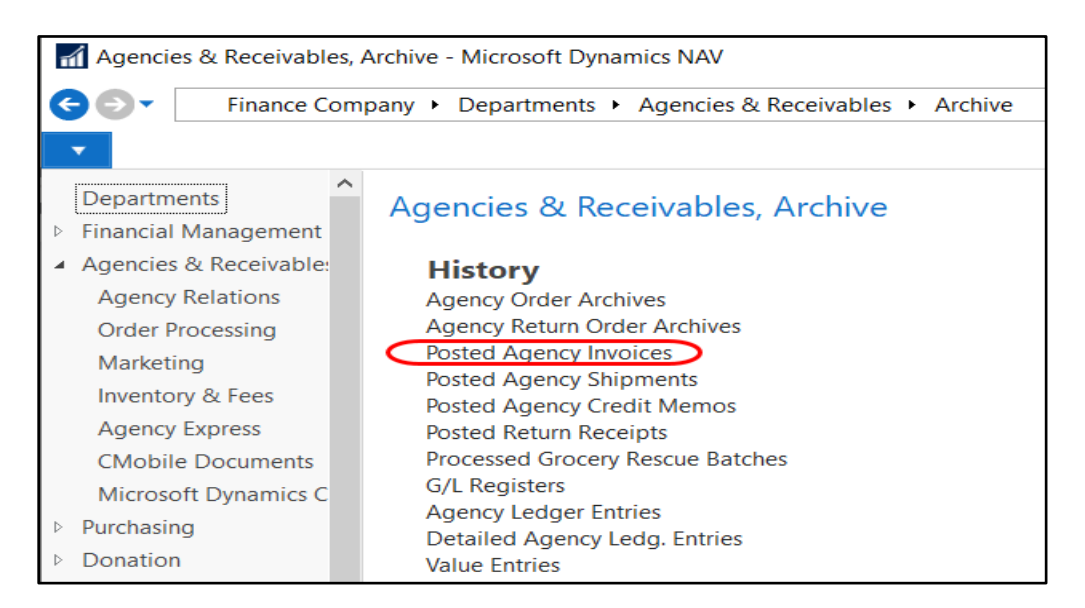

2. Locate the Invoice you want to credit and recreate. Once you have located the Invoice, double click it to open.

| Posted Agency Invoices -                       | Microsoft Dynami | cs NAV                      |                              |                        |                     |                         |
|------------------------------------------------|------------------|-----------------------------|------------------------------|------------------------|---------------------|-------------------------|
| G 💽 🔹 🚯 Finance Com                            | pany 🕨 Departme  | ents • Agencies & Receiva   | bles  History  Posted Agency | y Invoices             |                     | 0                       |
| HOME ACTIONS                                   | NAVIGATE         |                             |                              |                        |                     |                         |
| / Q X                                          |                  |                             | hrcoming Document            |                        |                     |                         |
| Edit View Delete                               | Navigate Print   | Statistics Comments Din     | nensions                     | Agency Show<br>as List | Show as No<br>Chart | otes Links              |
| Manage                                         | Process          |                             | Invoice                      | Vie                    | ew Sho              | ow Attached             |
| Departments                                    | Posted Age       | ancy Invoices -             | Type to filter (F3)          | No.                    | >                   |                         |
| Financial Management                           |                  |                             |                              |                        | No filtere englied  |                         |
| <ul> <li>Agencies &amp; Receivable:</li> </ul> |                  |                             |                              |                        |                     | No Inters applied       |
| Agency Relations                               | No.              | Posting _ Agency No<br>Date | . Agency Name                | Due Date               | Amount              | Amount<br>Including Tax |
| Order Processing                               | AO-01309-1       | 3/31/2020 B0129             | Safehome, Inc.               | 4/30/2020              | 1.90                | 1.90                    |
| Marketing                                      | AO 01212 1       | 2/26/2020 P0120             | Safahama Inc                 | 4/25/2020              | 4.96                | 4.96                    |
| Inventory & Fees                               | AU-01312-1       | 5/20/2020 BU129             | salenome, mc.                | 4/23/2020              | 4.80                | 4.00                    |
| Agency Express                                 | AO-01310-1       | 3/24/2020 B0129             | Safehome, Inc.               | 4/23/2020              | 167.80              | 167.80                  |

3. Click on the Home Tab of the Ribbon and then select Credit Order and Recreate.

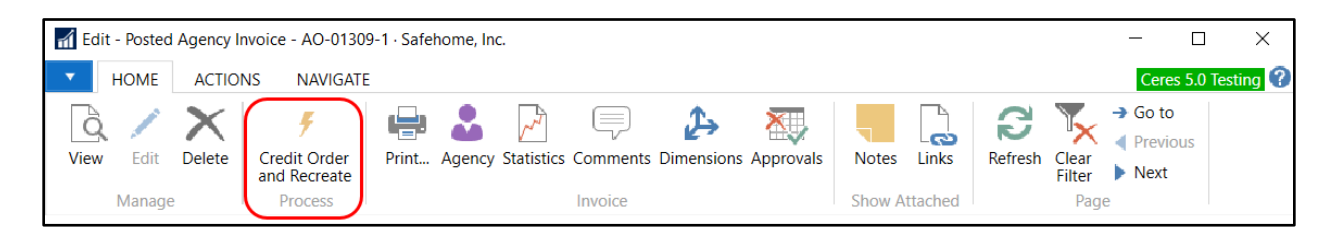

4. Ceres will automatically create a return order/credit memo, referencing the original invoice and at the same time create a new Agency Order. A pop-up window will alert the user what is about to happen. You will be required to enter a valid reason code for the return order/credit memo. After entering the reason code, click OK if you want to proceed. If you wish to cancel the process simply click Cancel.

| Edit - Reason Code Request                                                                                                 | - • •            |
|----------------------------------------------------------------------------------------------------|------------------|
| <ul> <li>ACTIONS</li> </ul>                                                                                                | Ceres 5.1 TEST 🕜 |
| The Credit Order and Recreate process will perform the following tasks:                                                    |                  |
| 1) A Credit Memo will be created based on AO-01464-1.                                                                      |                  |
| 2) The Credit Memo will be posted.                                                                                         |                  |
| 3) A new Agency Order will be created based on AO-01464-1.                                                                 |                  |
| Note - Only document lines having a non-zero quantity will be<br>handled.<br>Reason Code: RTS -<br>Do you want to proceed? |                  |
| ОК                                                                                                    | Cancel           |

5. If you fail to enter a valid reason code this error message will be displayed.

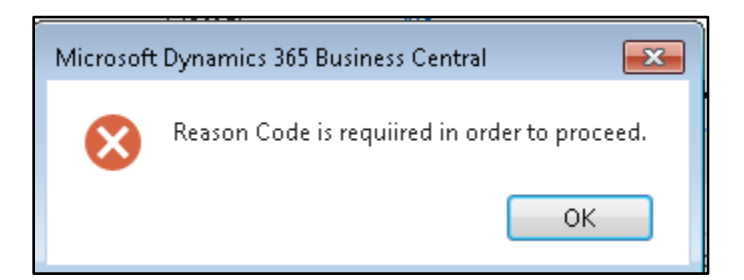

6. The process will create a Return Order/Credit Memo and post it. At the same time a new Agency Order will be created. The new Agency Order will have a reference to the original invoice.

| 📶 Edit - Age       | ncy Order - AO-01316 ·        | Rose Brooks Center                                |                                       |                 |                                    |                                               |     |  |  |
|--------------------|-------------------------------|---------------------------------------------------|---------------------------------------|-----------------|------------------------------------|-----------------------------------------------|-----|--|--|
| • НОМЕ             | ACTIONS NAV                   | VIGATE REPORT                                     |                                       |                 |                                    |                                               |     |  |  |
| View X             | <ul> <li>✓ Process</li></ul>  | Ceres Picking List By Order     Order Pick Ticket | Post and New<br>Post<br>Post and Send | 🔫 Notes 🕞 Links | 😂 Refresh<br>🍢 Clear Fi<br>➔ Go to | <ul> <li>Previo</li> <li>Iter Next</li> </ul> | ous |  |  |
| Manage             | Process                       | Report                                            | Posting                               | Show Attached   | 3                                  | Page                                          |     |  |  |
| AO-0131<br>General | AO-01316 · Rose Brooks Center |                                                   |                                       |                 |                                    |                                               |     |  |  |
| Lines              |                               |                                                   | -, - ,                                |                 |                                    |                                               | ^   |  |  |
| 🖩 Line 🝷 🗎         | Order - 🎢 Find F              | Filter 🏾 📡 Clear Filter                           |                                       |                 |                                    |                                               |     |  |  |
| Туре               | No.                           | Description                                       | Location<br>Code                      | Pallet No.      | Zone Code                          | Lot No.                                       | ^   |  |  |
|                    |                               | Invoice No. AO-01287-1:                           |                                       |                 |                                    |                                               |     |  |  |
| ltem               | 10018R                        | Raspberry Syrup                                   | ТОР                                   | 1305-05263      | DRY                                | LOT-04278                                     |     |  |  |

- 7. Proceed to make the necessary changes. The following rules apply to what can be changed.
  - a. You can change or update the Unit Fee on the lines
  - b. You can add a new line with the Line Type of G/L Account or Charge (Item) only. This is if you want to add Delivery Fees to the Order or apply a Grant.
  - c. You can change existing Item quantities.
  - d. You can remove existing Item lines from the Order
  - e. You can add additional Item lines to the Order.
  - f. You can delete the replacement Order.

| AO-01316 · Rose Brooks Center |                     |                         |                  |              |           |           |  |  |  |
|-------------------------------|---------------------|-------------------------|------------------|--------------|-----------|-----------|--|--|--|
| General                       |                     |                         | 3/17/20          | 20 3/13/2020 | 3/17/2020 | Open 👻    |  |  |  |
| Lines                         |                     |                         |                  |              |           | ** ^      |  |  |  |
| 🖩 Line 🝷 🛅 Or                 | der 🔹 🎢 Find 🛛 Filt | ter 🛛 💺 Clear Filter    |                  |              |           |           |  |  |  |
| Туре                          | No.                 | Description             | Location<br>Code | Pallet No.   | Zone Code | Lot No.   |  |  |  |
|                               |                     | Invoice No. AO-01287-1: |                  |              |           |           |  |  |  |
| Item                          | 10018R              | Raspberry Syrup         | TOP              | 1305-05263   | DRY       | LOT-04278 |  |  |  |
| G/L Account                   | 572500              | Freight                 | ТОР              |              |           |           |  |  |  |

8. Once all changes are completed, release the new order and post it. If picks are required, a new pick need to be created first before you can post the order. Process the pick like you normally would.

#### 9. The new posted Agency Invoice will have a reference to the original invoice.

| Edit - Posted Agency Invoice |          |                              |            |               |                  |                |            |          |
|------------------------------|----------|------------------------------|------------|---------------|------------------|----------------|------------|----------|
| HOME                         | ACTION   | NS NAVIGATE                  |            |               |                  |                |            |          |
| Q /                          | X        | Ŧ                            | 🖶 🌡        | تر ا          |                  | 2→ 💐           |            |          |
| View Edit                    | Delete   | Credit Order<br>and Recreate | Print Agen | cy Statistics | Comments Din     | nensions Appro | vals Notes | Links    |
| Manage                       |          | Process                      |            |               | Invoice          |                | Show       | Attached |
| AO-01316-<br>General         | -1 · Ros | se Brooks Ce                 | AO-01      | 316-1 Ro      | se Brooks Center | 3/17/2020      | AO-01316   | No 👻     |
| Lines                        |          |                              |            |               |                  |                |            | ^        |
| III Line ▾ 孙 F               | Find Fil | ter 🛛 💺 Clear Filte          | er         |               |                  |                |            |          |
| Туре                         | No.      | Descrip                      | tion       |               | Location<br>Code | Bin Code       | Pallet No. | Lot No.  |
| Invoice No. AO-01287-1:      |          |                              |            |               |                  |                |            |          |
| Item                         | 10018    | R Raspber                    | ry Syrup   |               | ТОР              | 100-101-A      | 1305-05263 | LOT-0427 |
| G/L Account                  | 572500   | ) Freight                    |            |               | ТОР              |                |            |          |

### **Related Topics**

- 1. Agency Credit Memos
- 2. Agency Order Overview
- 3. Agency Orders with Grants
- 4. Agency Return Orders
- 5. Delivery Zones and Fees